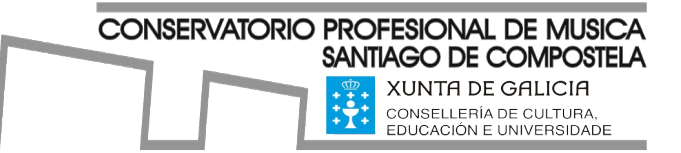

Rúa Monte dos Postes, s/n 15703, Santiago de Compostela Tlf: 981519845 cmus.santiago@edu.xunta.gal www.conservatoriosantiago.gal

## Instrucións para a matrícula online

- 1. Accede a CentrosNet e confirma os horarios asignados (agrupacións e conxuntos).
- Consulta os horarios do curso 22-23 No formulario de matrícula deberás solicitar as túas preferencias.
- 3. Fai o pagamento da matrícula, se é o caso, e ten a man todos os documentos que debes achegar ao formulario de matrícula.
- 4. Entra na web do centro, <u>www.conservatoriosantiago.gal</u> e preme no enlace Formularios Online ou Matrícula online.
- 5. Cumprimenta o formulario do curso correspondente. Si cursas dobre especialidade debes cumprimentar un formulario para cada unha delas.
- O alumnado de 6º GP que non se matricule do curso completo, deberá indicar as materias nas que se matricula.
- O alumnado novo no centro e o que solicite cambio de profesor, deberá cumprimentar tamén o formulario de <u>"Solicitude de novo profesor/a titor/a"</u>. Podes consultar o <u>organigrama</u> do centro.
- 8. Datos de interese:
  - Indica si es alumnado con asignación de horario preferente, en aplicación do <u>plan</u> <u>de atención á diversidade</u> do centro ou si tes algunha discapacidade recoñecida (en caso afirmativo achega a xustificación documental)
  - Si sodes tres ou máis membros da unidade familiar estudando no Centro, indica o nome completo, curso e especialidade de cada un deles.
  - Situación familiar. Indicar calquera situación familiar especial que poda afectar á configuración do horario ou que se deba comunicar ao Centro. Requirirase xustificación documental.
  - Solicitas bolsa de estudos? (só para grao profesional), se é así marca a opción.
    (Achegar o xustificante da solicitude de bolsa). O pago quedará pendente ata a

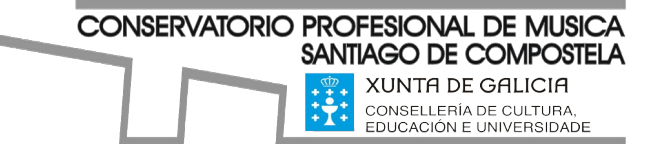

Rúa Monte dos Postes, s/n 15703, Santiago de Compostela Tlf: 981519845 cmus.santiago@edu.xunta.gal www.conservatoriosantiago.gal

resolución da concesión, que deberás comunicar ao centro, no caso de denegarse deberás aboar as taxas de matrícula do curso.

- Solicitas o fraccionamento de pago da matrícula? Nese caso o segundo prazo farase obrigatoriamente por domiciliación bancaria. (Achegar un certificado de domiciliación bancaria). Só poderán ser fraccionadas as contías referidas ao concepto de matrícula.
- Si tes algunha bonificación ou exención no pago da matrícula indica de que tipo.
- Observacións (si tes algo máis de interese que comunicar ao Centro)
- 9. Achega de documentos:
  - Xustificante pago taxas. Consultar as *Instrucións para o pago da matrícula*. No caso de dobre especialidade só se pagará unha vez os servizos xerais e achegar o xustificante nos dous formularios.
  - Autorización do uso da imaxe. Deberase cubrir en función da idade a <u>Autorización</u> <u>imaxe menores 14 anos</u> ou <u>Autorización imaxe maiores 14 anos</u>. Para a súa validez, deberase entregar asinada.
  - Documento que acredite a bonificación ou exención de prezos na matrícula.
    Consulta o documento *Cadro resumo dos prezos públicos.*
  - Certificado da conta bancaria, no caso de solicitar o pago fraccionado.
  - Outros documentos. Achega o documento xustificante da situación familiar, de ser o caso, ou calquera documento que consideres necesario.

Si o formulario foi cuberto correctamente sairá esta mensaxe:

## O formulario foi enviado con éxito. Grazas

Unha vez enviado o formulario recibirás un correo electrónico como xustificante do formulario de matrícula enviado. Deberás conservalo por si se producira algunha incidencia.